# brother

### DCP-L2560DW / MFC-L2720DW / MFC-L2740DW

Gyors telepítési útmutató

### A készülék kicsomagolása és a tartozékok ellenőrzése

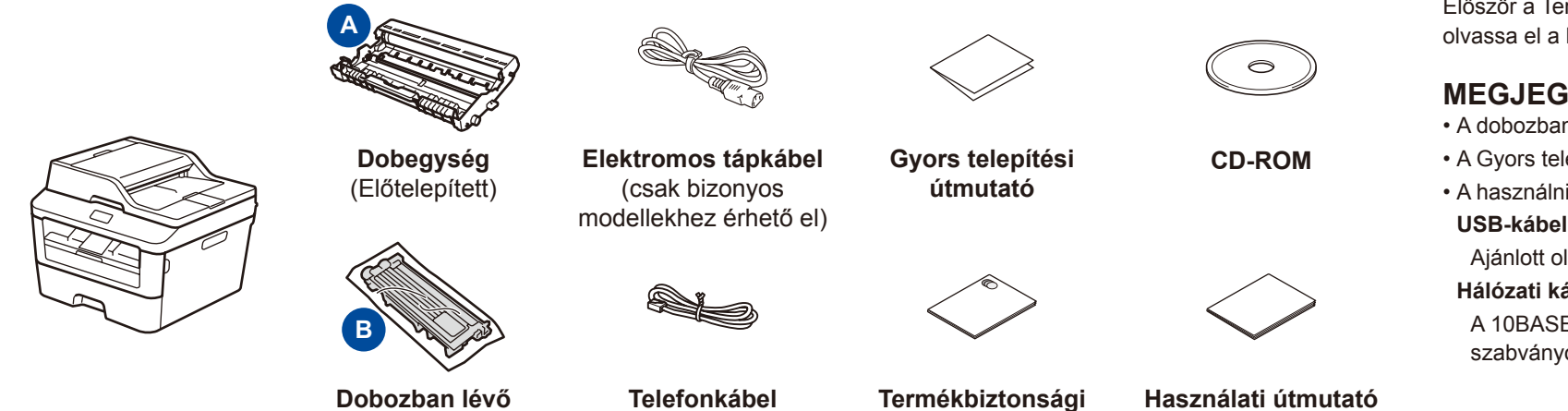

(MFC modellekhez)

(csak bizonyos modellekhez érhető el) Először a Termékbiztonsági útmutató, majd ezt a Gyors telepítési útmutató dokumentumot olvassa el a helyes beüzemelés érdekében.

0 verzió

### **MEGJEGYZÉS:**

0

Nem minden típus kapható az összes országban. A legújabb kézikönyvek a Brother Solutions Center

webhelyén érhetők el, a következő címen:

Nézze meg GYIK-videóinkat a Brother készülék beállításáról: <u>solutions.brother.com/videos</u>

solutions.brother.com/manuals

A dobozban található tartozékok és a hálózati csatlakozó országonként eltérők lehetnek.

 A Gyors telepítési útmutató illusztrációi a MFC-L2740DW készüléket ábrázolják. A használni kívánt interfészekhez a megfelelő interfészkábelt meg kell vásárolnia.

Ajánlott olyan USB 2.0 kábelt (A/B típust) használni, amely nem hosszabb 2 méternél. Hálózati kábel

A 10BASE-T vagy 100BASE-TX Fast Ethernet hálózathoz Category 5 (vagy magasabb) szabványokat teljesítő, egyenes bekötésű, csavart érpárú kábelt használjon.

## Távolítsa el a csomagolóanyagot, majd helyezze be a festékkazettát

útmutató

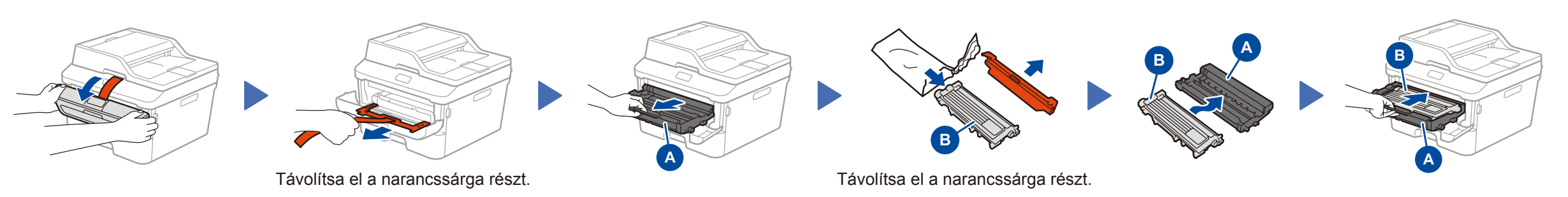

# Tegyen papírt a papírtálcába

festékkazetta

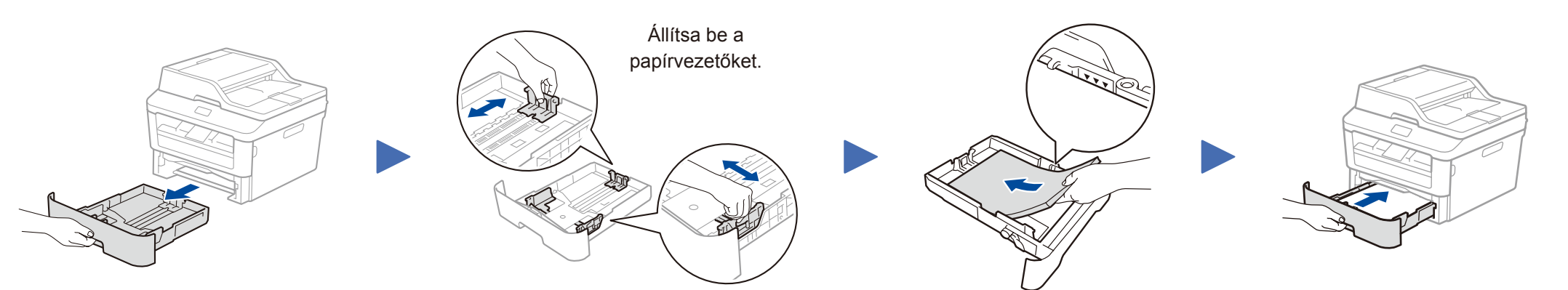

Csatlakoztassa a tápvezetéket, majd kapcsolja be a készüléket

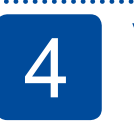

### Válassza ki az országot/nyelvet (csak a kezdeti beállításnál)

A készülék bekapcsolása után előfordulhat, hogy be kell állítania az országot vagy nyelvet (a készüléktől függően). Ha a rendszer kéri, kövesse a képernyőn megjelenő utasításokat.

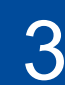

5

6

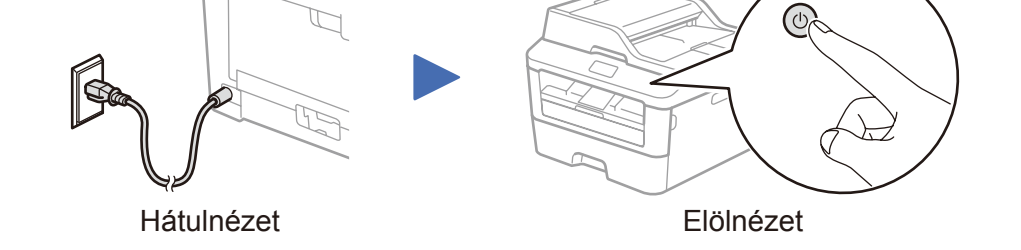

### Válassza ki a nyelvet (ha szükséges) (csak bizonyos modelleknél)

- 1. A készülék érintőképernyőjén nyomja meg a (Beállít-ok) > Minden beá. > Alapbeáll. > Helyi nyelv lehetőséget.
- 2. Nyomja meg a kívánt nyelvet.
- 3. Nyomja meg a 🚺 gombot.

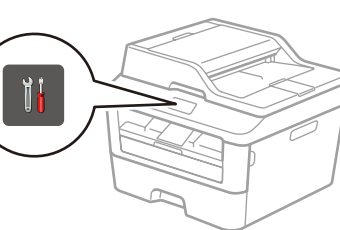

# Csatlakoztassa a készüléket számítógépéhez/mobileszközéhez

- CD-meghajtóval rendelkező, Windows<sup>®</sup> rendszerű számítógép esetén ugorjon erre a lépésre: 6A
- CD-meghajtóval nem rendelkező, Windows<sup>®</sup> rendszerű számítógép esetén ugorjon erre a lépésre: 6B
- Macintosh esetén ugorjon erre a lépésre: 6B
- Mobileszköz esetén ugorjon erre a lépésre: 6C

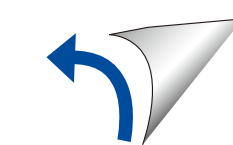

# Konfigurálás a CD-ROM használatával (Windows®)

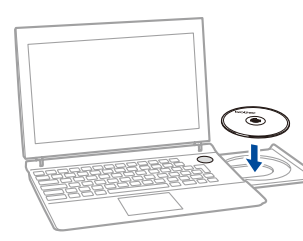

#### **MEGJEGYZÉS:**

0

Ha nem jelenik meg automatikusan a Brother képernyő, válassza a Számítógép (Sajátgép) lehetőséget. (Windows® 8 esetén: kattintson a 🧱 (Fájlkezelő) ikonra a tálcán, majd lépjen a Számítógép elemre.) Kattintson duplán a CD-ROM ikonjára, majd kattintson duplán a start.exe lehetőséget.

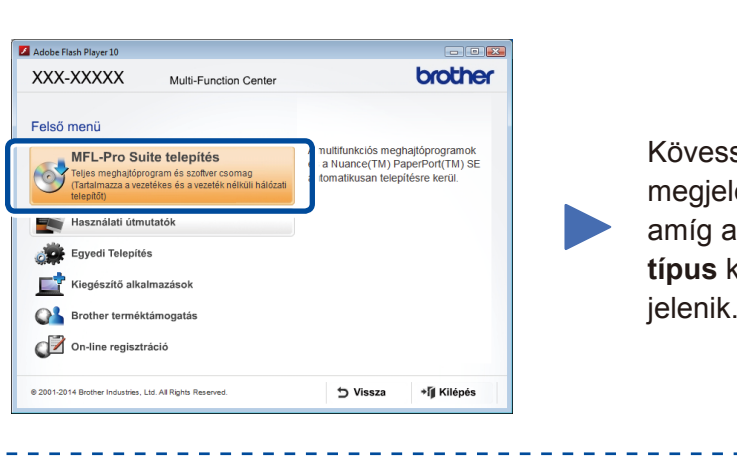

### Kövesse a képernyőn megjelenő utasításokat, amíg a Csatlakozás típus képernyő meg nem

### Csatlakozás típus

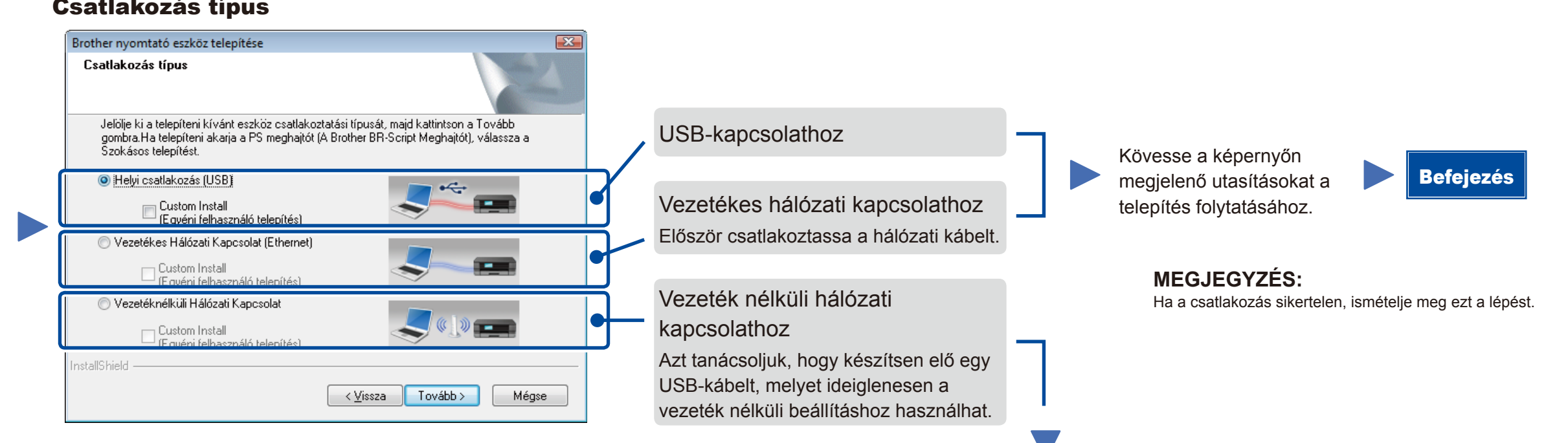

#### Vezeték nélküli hálózati kapcsolat

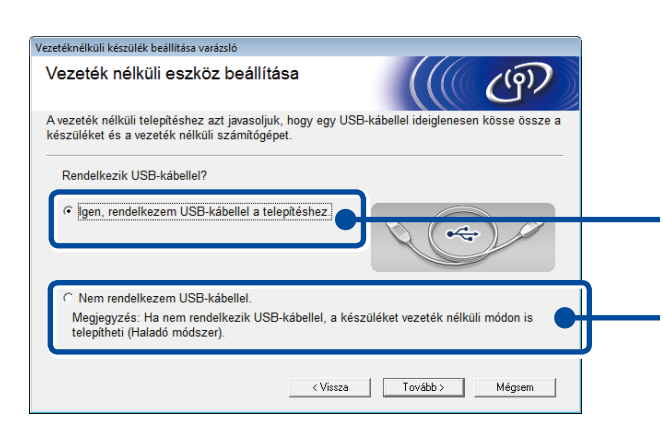

#### [Javasolt]

Válassza ezt a lehetőséget, ha van egy USBkábele, amelyet ideiglenesen felhasználhat a vezeték nélküli beállításhoz.

Akkor válassza ezt a lehetőséget, ha nem rendelkezik USB-kábellel.

Kövesse a képernyőn megjelenő utasításokat a telepítés folytatásához.

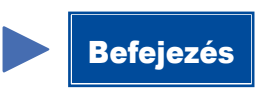

### **MEGJEGYZÉS:**

Ha a csatlakozás sikertelen, ismételje meg ezt a lépést.

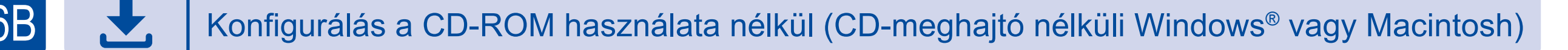

Töltse le a teljes illesztőprogram- és szoftvercsomagot a Brother Solutions Center webhelyéről. (Windows® esetén) solutions.brother.com/windows

(Macintosh esetén) solutions.brother.com/mac

Az illesztőprogram és a szoftvercsomag letöltése után kövesse a képernyőn megjelenő utasításokat, amíg a Csatlakozás típus képernyő meg nem jelenik. Részletekért lásd: 6A Konfigurálás a CD-ROM használatával (Windows®).

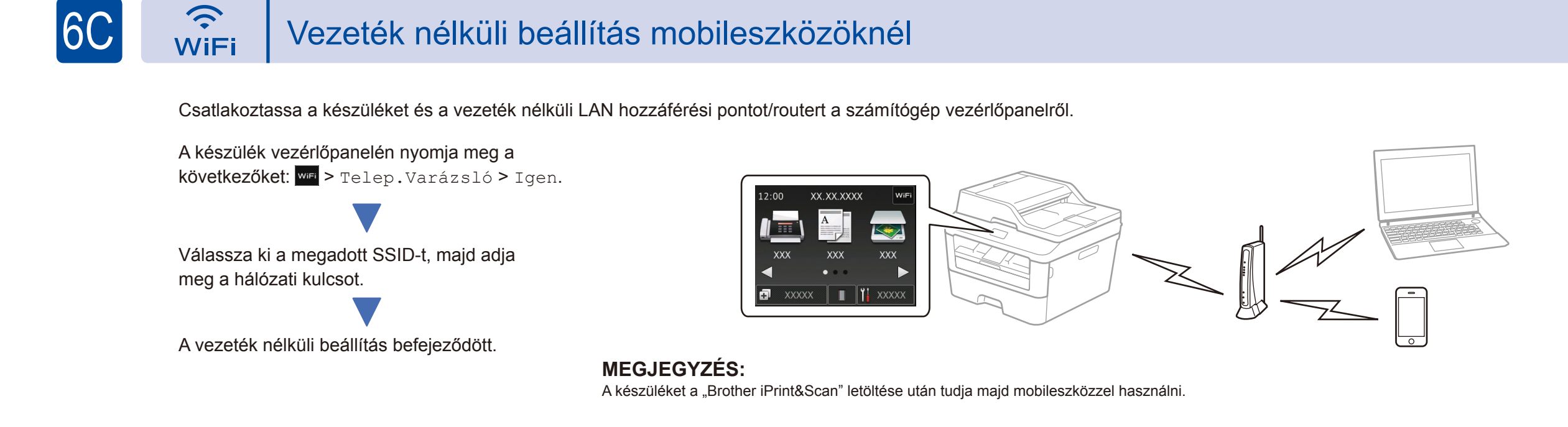

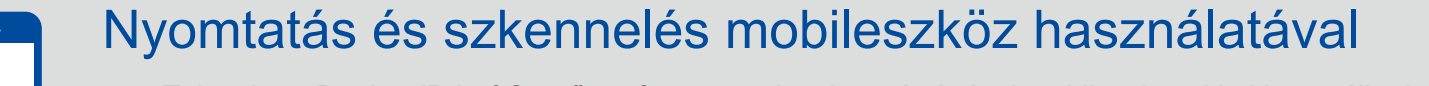

Töltse le a "Brother iPrint&Scan" szoftvert, amelynek segítségével mobileszközökkel használhatja a készüléket.

solutions.brother.com/ips